## CHT Wi-Fi 認證及設定安裝機制

一、 CHT Wi-Fi 認證方式:

用戶使用 Wi-Fi 無線上網必須先設定上網設備,再認證登入使用,中華依 照其用戶屬性提供 EAP-SIM 自動認證、APP 及網頁三種用戶認證方式。 為使行動用戶能方便使用 CHT Wi-Fi 目前已提供 SIM 卡自動認證機制 (EAP-SIM)來簡化認證程序,當用戶於上網設備設定完成,一旦偵測到 CHT Wi-Fi 熱點即會自動登入,免輸入帳密,以提高用戶方便性。 如果用戶未使用中華行動服務,僅有 HiNet 用戶識別碼(HN 號碼)或中華 會員時,可改透過 APP 或是網頁認證方式登入使用,以下將分成三個章節 依照設定便利性,分別介紹認證方式的操作設定。

二、 EAP-SIM 自動認證操作:

#### EAP-SIM 設定前注意事項:

- 本功能限 iOS(iOS3.1.X 以上)或指定 Android 上網設備使用 · iOS7 以 上免下載設定檔(不需設定) · iOS 6.X 以下 · 需以手機/平板瀏覽器連接 至 http://autowifi.emome.net/依畫面指示下載安裝描述檔。
- 2、3G mPro 或 4G 行動資費方案符合搭贈(綑銷/加購)CHT Wi-Fi 優惠用 戶。(資費方案詳情請參閱 emome 網站)

因此只要符合上述條件的用戶,當上網設備完成設定,一旦偵測到 CHT Wi-Fi 即會自動登入,從此免輸入帳密,立即享受便利的 Wi-Fi 行動生活 Android 手機一次性設定步驟如下:

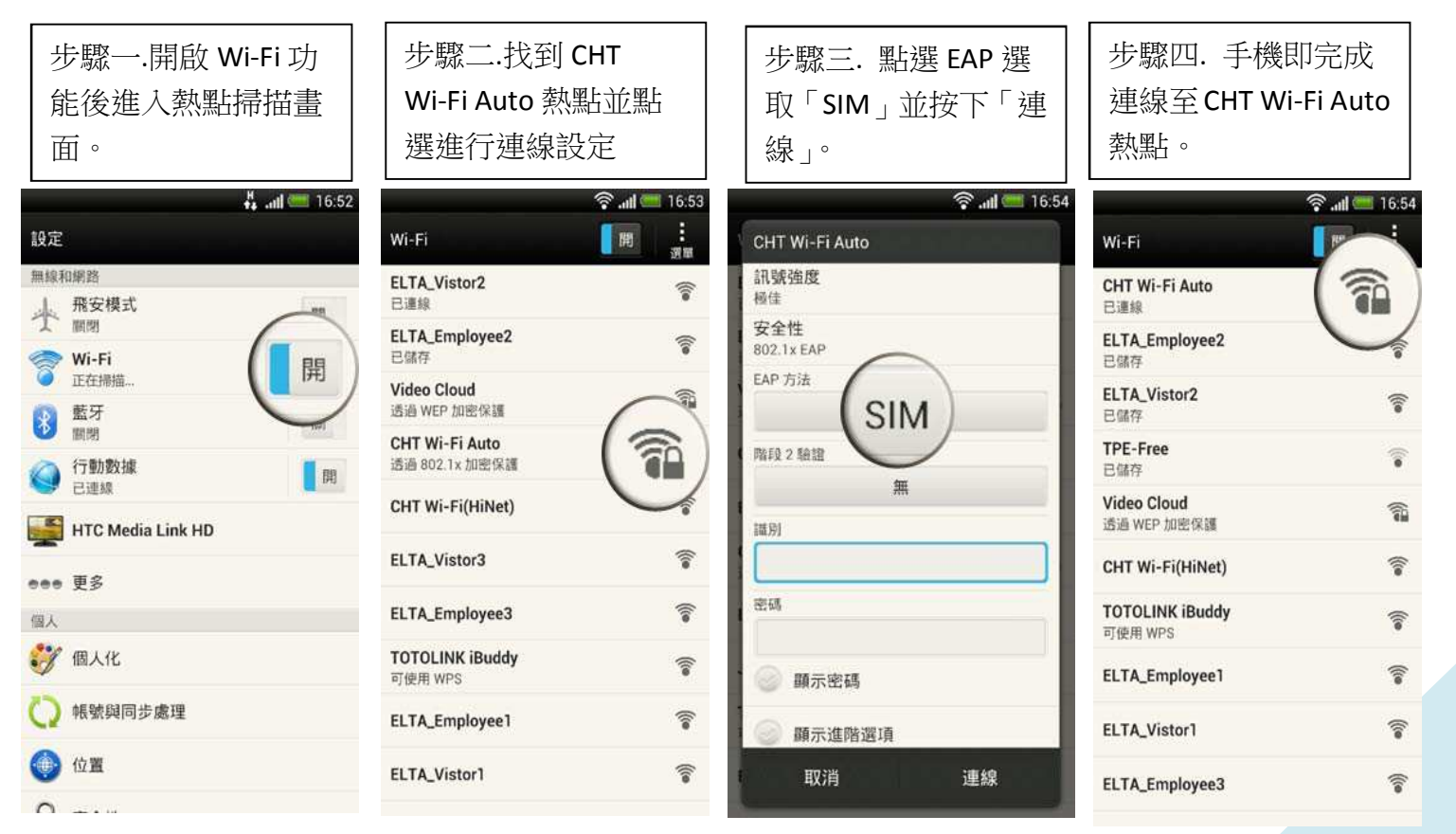

- 三、 CHT Wi-Fi APP 操作安裝說明 (僅提供 Android 版)
  - (一)Android 機種

1.安裝步驟

Step1:安裝後開啟 APP

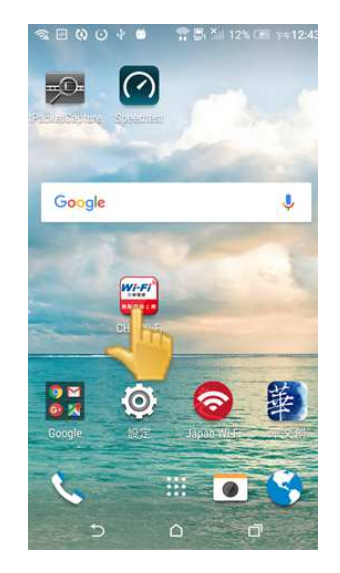

# Step2:第一次執行會呈現使用教學

使用教學中會要求用戶設定帳號與密碼。

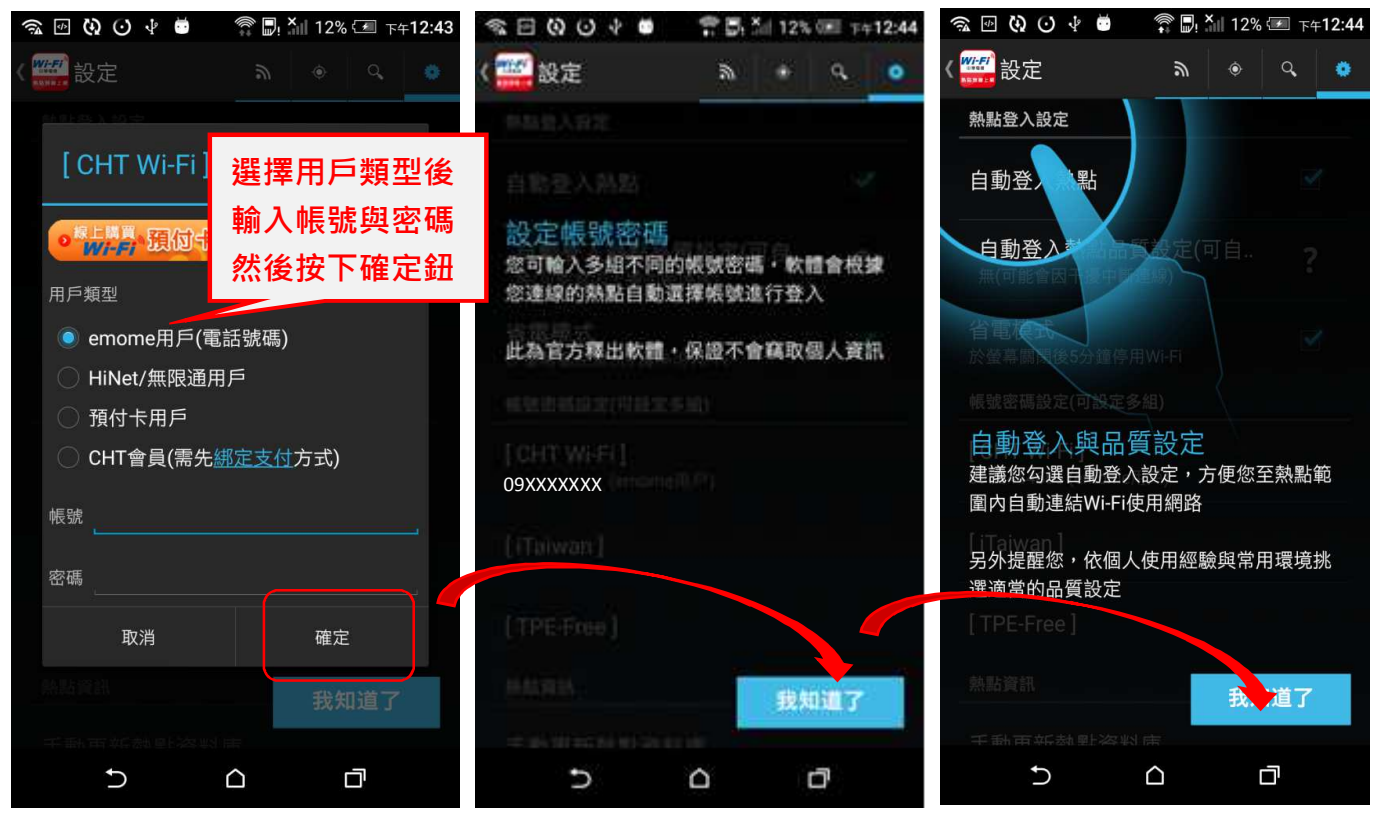

#### Step3:設定帳號密碼後即可使用

Android 版本可背景執行自動登入·用戶只要到 CHT Wi-Fi(HiNet)熱點就能使用網路·網路登入成功後會使用 notification 通知。

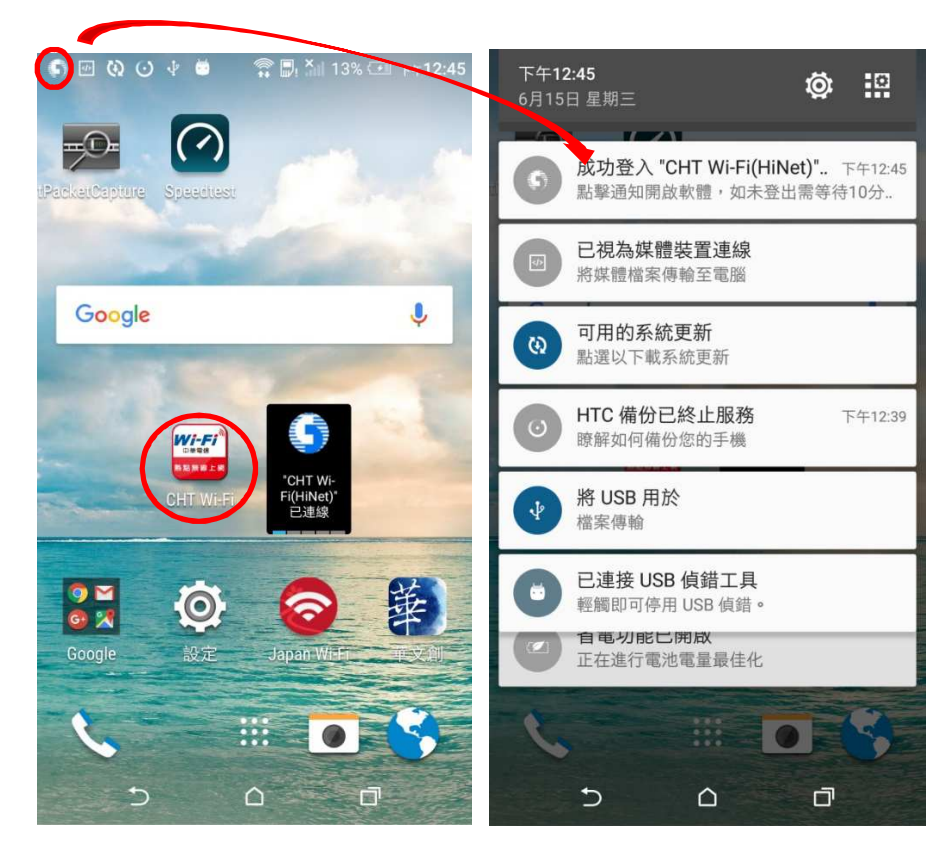

## 2.APP 功能介紹 (1)查看連線狀態

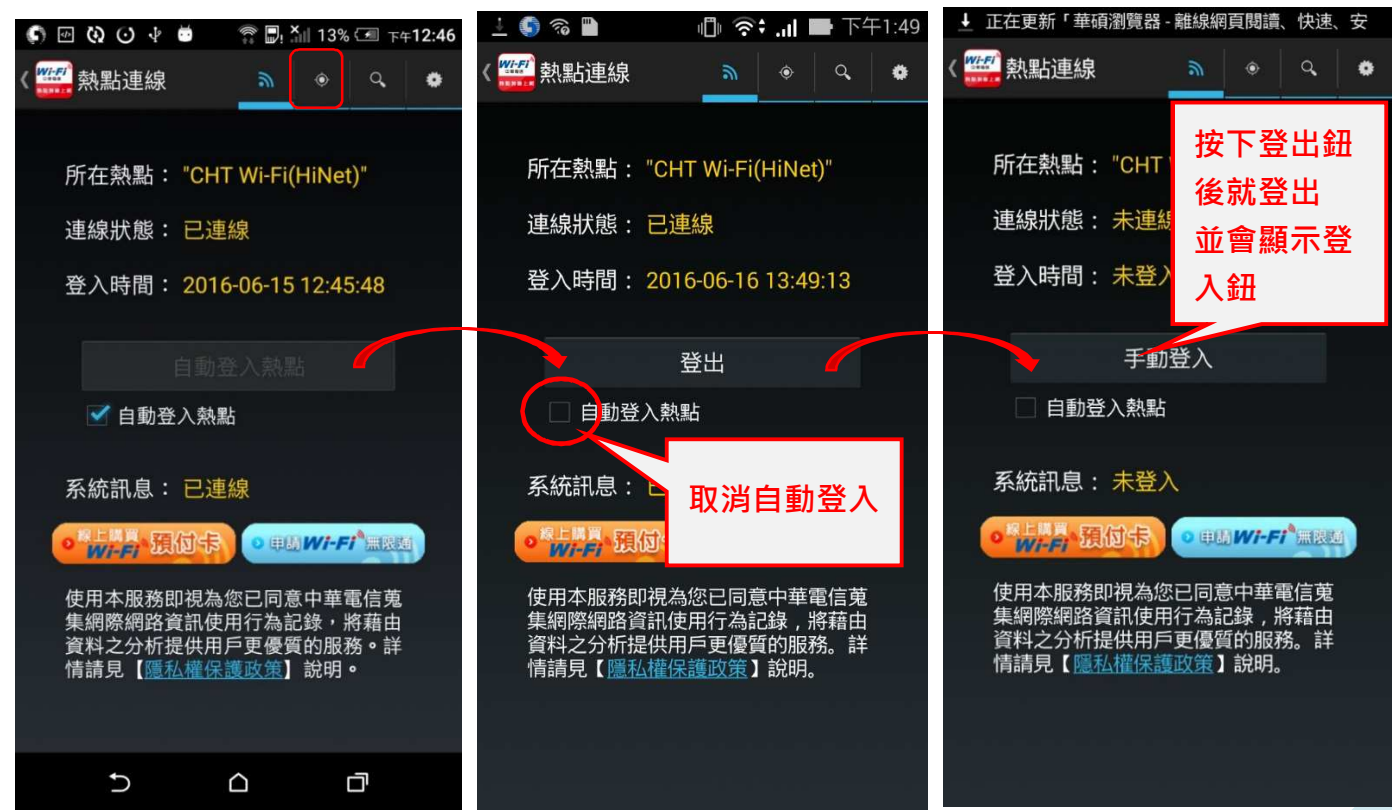

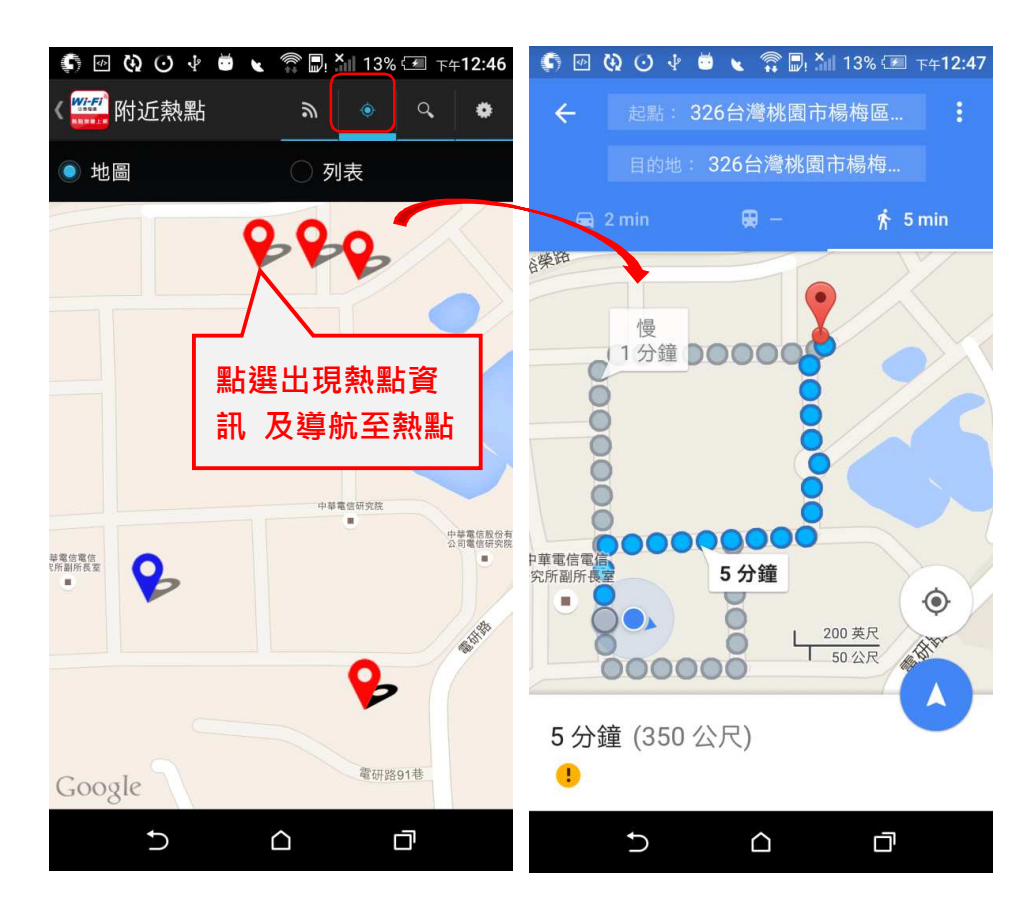

### (2) 查詢熱點狀態(附近熱點與導航至熱點)

(3)查詢熱點(依縣市查詢)

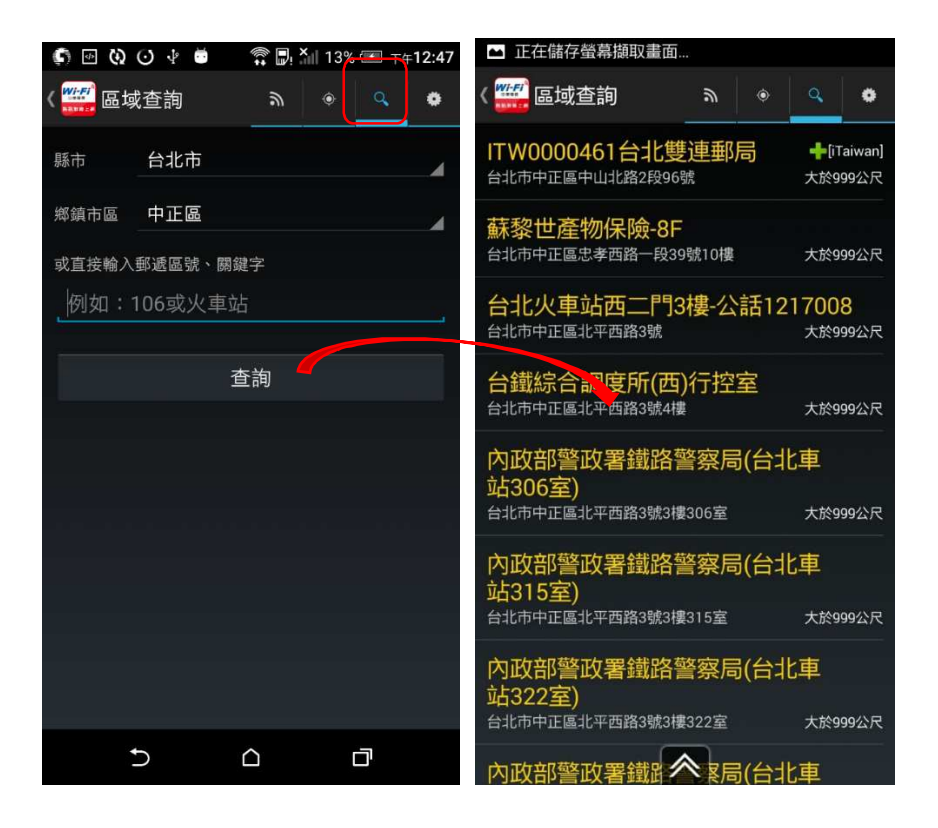

#### (4)其他設定

依個人喜好選擇熱點品質設定與更新線上熱點。 自動登入熱點品質設定: APP 將依用戶所設定公眾熱點連線品質設定值來 自動登入及斷線,為避免經常斷線建議設定值選"佳"

| B     B     B     B     B     B | T 🗗 🕅 131                 | s Cell ‡≠12:48 | 6 🖻 🔇 🖸 🕴 💆    | 🇊 🗐 🎽 13   | 3% 🗺 下午12:48 | G Ø Ø 4 0        | 11 B. A             | 13% CEI 74        | ±12:48 |
|---------------------------------|---------------------------|----------------|----------------|------------|--------------|------------------|---------------------|-------------------|--------|
| ( 🚟 設定                          | a •                       | - Q - O        | ( 🧱 設定         | <i>"</i> • | ۹. ۵         | ( 111) 股定        |                     |                   | Φ.     |
| 無點聲入設定                          |                           |                | 熱點登入設定         | 自動登入       | 、熱           | 於建非其引用5世譜        |                     |                   |        |
| 自動登入熱點                          | 各項設                       | 定              | 自動登入熱點         | 點品質調       | <b>设定</b>    | ICHTW 手          | 動更新                 | 熱點                |        |
| 自動登入熱點品<br>無(可能會因千麼中間           | 質設定(可自<br><sup>(連線)</sup> | ?              | 選擇Wi-Fi品質<br>率 | 「等級來確保傳    | 輸速           | 資;               | 料庫                  |                   |        |
| 省電模式<br>於並基礎的後5分量件              | ī∄Wi-fi                   | <b>X</b>       | 優              |            | 0            | 此動作需使用<br>路來取得最新 | CHT Wi-Fi(<br>熱點資料員 | (HiNet)網<br>L・請確認 |        |
| 希望密碼設定(可設定                      | gan :                     |                | 佳(預設值)         |            | 0            | 是否執行?            |                     |                   |        |
| [CHT Wi-Fi]                     | 設定帳                       | 號              | 無(可能會因干        | -擾中斷連線)    | ۲            | kn               |                     | 確定                |        |
| [iTaiwan]                       | <b>兴</b> 密调               | )              |                | 取消         |              | 手動更新熱點資          | 料車                  |                   |        |
| to832                           |                           |                | to332          |            |              | 服於熟點             |                     |                   |        |
| [TPE-Free]<br>higate            |                           |                | [TPE-Free]     |            |              | avera a          |                     |                   |        |
| MR:935                          |                           |                | 熱點資訊           |            |              | 2.97             |                     |                   |        |
|                                 | st ettr                   |                | 不動再站對對容        |            |              | - 2000 C         |                     |                   |        |
| 5                               | 0                         | đ              | C              |            | D            | Ð                | 0                   | đ                 |        |

#### (二)iOS 機種

不提供安裝 App 方式連線,請使用手機內建無線網路設定進行連線 登入完成帳密會記錄手機內,未來連線至同熱點名稱可自動連線。若 不使用自動連線時,請於以下設定 Wi-Fi 畫面中關閉自動加入與自動 登入。

| ■■中華電信 令                    | 下午1:43<br><b>Wi-Fi</b> | <b>1</b> ∦ 94% <b>–</b> | uli中華電信 중    | 下午1:43<br>CHT Wi-Fi(HiNet | ≁ \$ 94% 🗪 | •Ⅲ中華電信 夺                  | 下午4:30                | 7 🕏 100% 💻 | , |
|-----------------------------|------------------------|-------------------------|--------------|---------------------------|------------|---------------------------|-----------------------|------------|---|
|                             |                        |                         |              |                           | ~          | <mark>≜</mark> a          | uthweb.hinet.         | net Ĉ      |   |
| Wi-Fi                       |                        |                         | 沒有安全         | 保護的網路                     |            | Wi-Fi<br><sup>印章</sup> 電信 | in the second         | English    |   |
| ✓ CHT Wi-Fi(Hil<br>沒有安全保護的網 | Net)<br>I路             | <b>?</b> (j)            | 開放的網羅        | 路没有安全性,<br>路流量。           | 並且曾暴       | 中華電                       | 配合CHT Wi-Fi上          | 網認證        |   |
| 選擇                          |                        |                         | 若這是您         | 的 Wi-Fi 網路,               | 請設定路       | *請選擇上網                    | 身分:                   |            |   |
| 1 熱點 <sup>:</sup>           | 名稱選擇                   | D                       | 日益使用<br>全類型。 | WPAZ 1回入叙                 | (AES) 女    | ◎ 中華行動門                   | ]號/會員                 |            |   |
| <sup>3</sup> \\/i_Fi/       | HiNet)                 | D                       | 進一步瞭會        | 2 開啟自動                    | 加入與        | (735簡訊詞                   | <sup>忍證</sup><br>3 輸入 | 、帳密完成      | 登 |
| CHT fone                    |                        | <b>?</b> (j)            | 忘記此網         | 自動登入                      |            | ○ HiNet或預                 | 入並圖                   | 閣別此頁       |   |
| CHT Wi-Fi Au                | to                     | ∎ <del>?</del> (j)      |              | $\sim$                    |            |                           |                       |            |   |
| CHT Wi-Fi OA                |                        | a 🕈 i                   | 自動加入         |                           |            | *行動門號                     | 或曾員<br>帳號:            | 09xxxxxxx  |   |
| CHT_I040GW                  | '1                     | a  (i)                  | 自動登入         |                           |            | *                         | 密碼:                   |            |   |
| icewoods                    |                        | a 🤋 i                   | IPV4 位址      |                           |            | 註1:中華手<br>雄登入,或           | 機客戶請輸入                | 手機號碼及密     |   |
| P876                        |                        | A ╤ (j)                 | 設定 IP        |                           | 自動 >       | 簡訊碼後,」                    | 以手機號碼及簡               | 所<br>訊碼登入  |   |

#### 四、Web 網頁登入(先設定上網設備, 再登入使用)

(一) 設定上網設備(依照各種機型設定如下)

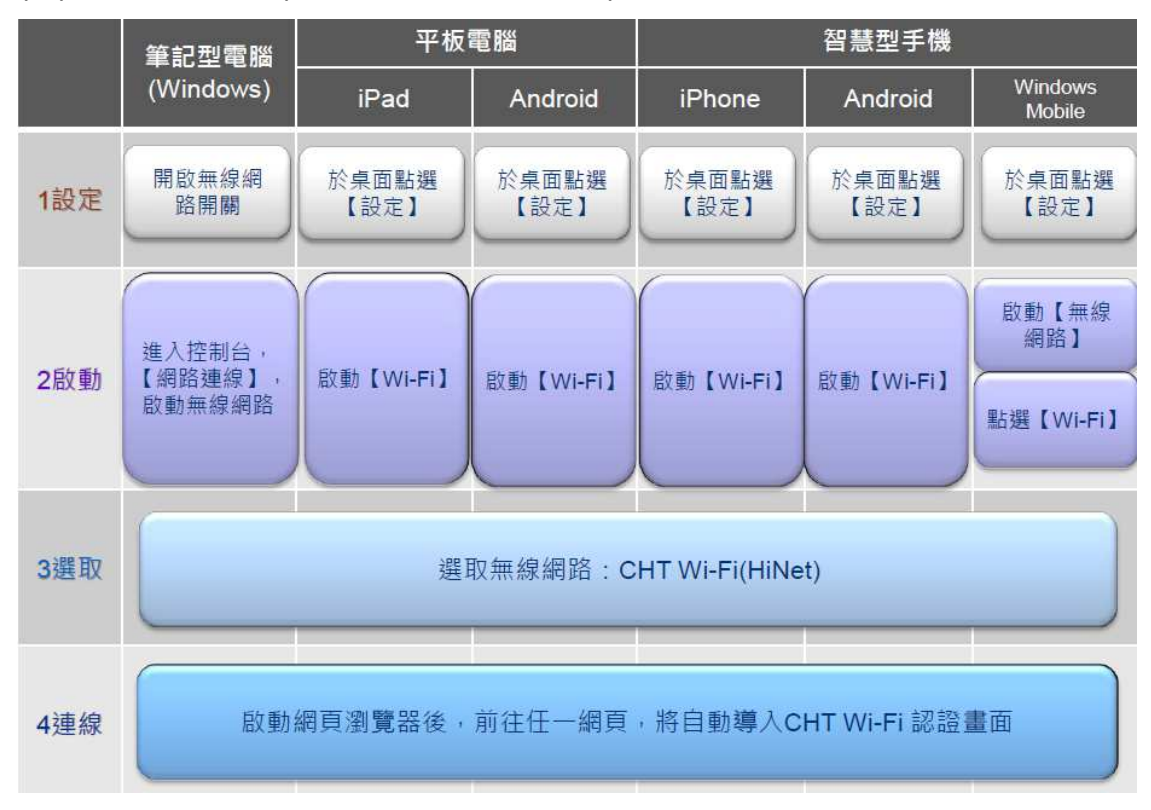

### (二)網頁選擇身份登入

用戶可勾選「□記住帳號密碼」選項·網頁會自動記住用戶先前輸入的資料·不需每次重新輸入(限同一瀏覽器)

| 1. 登入                                                                                                    |                                      | 備註                                                                                                    |                                 |
|----------------------------------------------------------------------------------------------------|--------------------------------------|----------------------------------------------------------------------------------------------------|---------------------------------|
| State of NUME of State   State of State of State   State of State of State   State of State   State   State | 中華行動門號/<br>會員帳號<br>(735簡訊認證請<br>選此項) | 中華手機客戶請輸入手機號碼及密碼登入【忘記密<br>碼救援步驟】,或者用手機直撥【735】取得簡訊<br>碼後,以手機號碼及簡訊碼登入(簡訊碼請輸入至<br>密碼欄位)。<br>中華電信會員請輸入會員帳號與密碼登入。 |                                 |
|                                                                                                    | HiNet或預付卡                            | 請輸入HiNet用戶識別碼(HN號碼)或CHT Wi-Fi預付<br>卡帳號,然後輸入密碼,即可登入。                                                          | 欲進行預付卡開卡<br>步驟,請點選【申<br>請開通預付卡】 |
|                                                                                                    | 漫遊                                   | 從下拉選單選擇漫遊服務提供業者,再輸入漫遊服<br>務業者所提供的帳號及密碼,即可登入                                                                  |                                 |